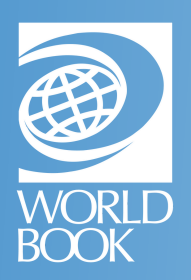

# HOW TO LOCATE MATERIALS BY STANDARD

Planning a unit? Looking for an article that correlates to a specific standard? Follow the steps below to find curriculum correlations.

Log into the desired resource. You can search by standard in the following resources from the Educator Tools section. This section may also be called For Educators, Educator Information, or Teaching Tools.

For more information, visit:

www.worldbookonline.com/training/how-to/how-to-find-material-by-standard.htm

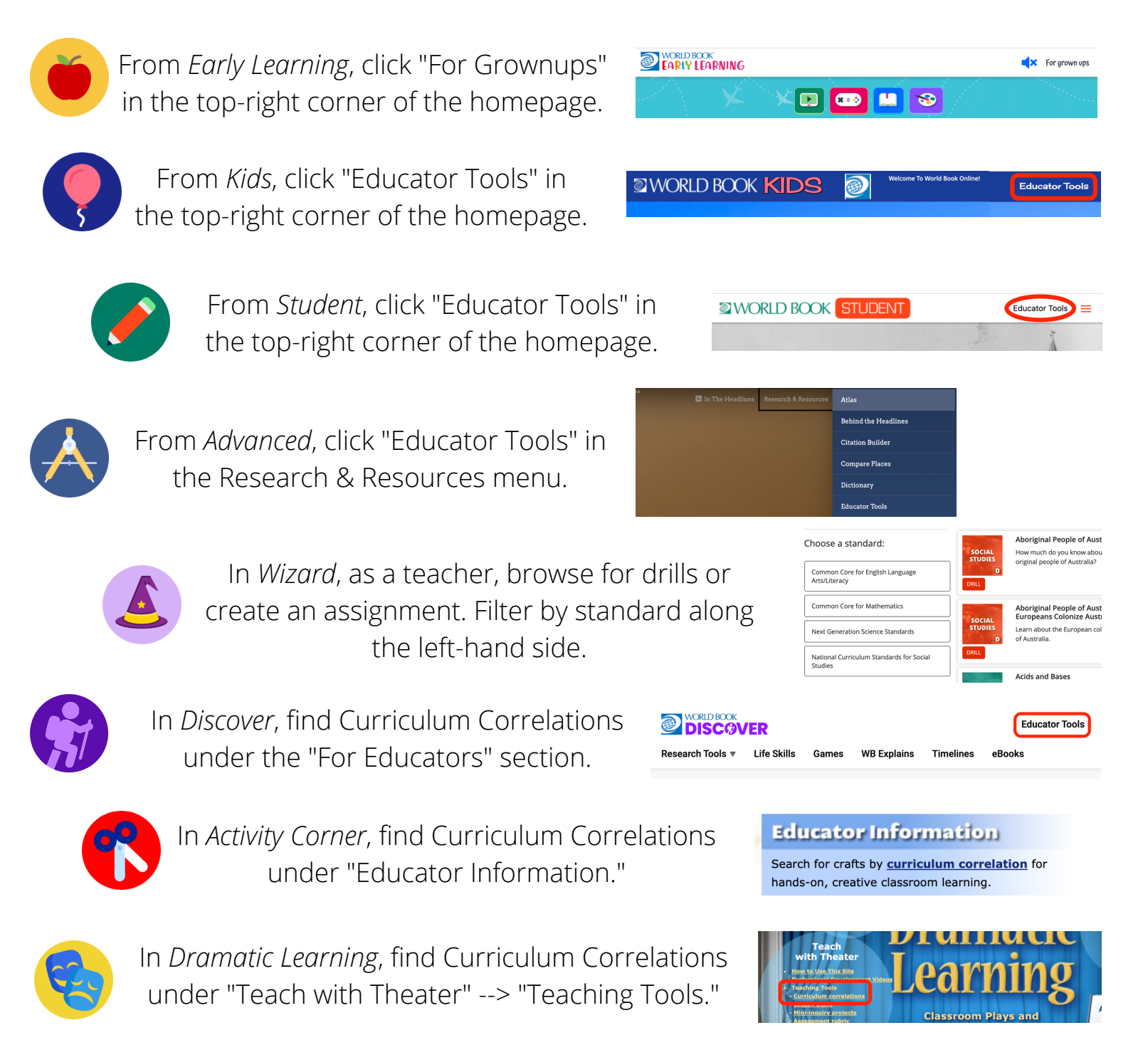

This will bring you to the available Educator Tools on each site. If necessary, click "Curriculum Correlations," then use the drop-down menus to find the desired standard category and click Submit.

Note: The standard category automatically defaults to the users' location. This can be changed at the admin level through Account Tools  $\rightarrow$  Localization $\rightarrow$  State or Provincial Standards.

#### Standards Search » Search Results

Illinois Learning Standards: Social Studies - Grade 5

| ST<br>DI<br>CC | ATE GOAL / IL.SS.K.<br>ISCIPLINARY<br>DNCEPT |            | Fifth Grade: Our Nation, Our World - Disciplinary Concepts                                                                                                    |
|----------------|----------------------------------------------|------------|----------------------------------------------------------------------------------------------------|
| :              | LEARNING<br>STANDARD /<br>DISCIPLINE         | SS.CV.     | Civics                                                                                                    |
|                | DESCRIPTOR /<br>CONTENT<br>DISCIPLINE        |            | Civic and Political Institutions                                                                                                    |
|                | STANDARD                                     | SS.CV.1.5. | Distinguish the responsibilities and powers of government officials at various levels and branches of government and in different times and places. materials correlated to this standard $\rightarrow$ |
|                | STANDARD                                     | SS.CV.2.5. | Examine the origins and purposes of rules, laws, and key U.S. constitutional provisions. materials correlated to this standard $\rightarrow$                                                            |
|                | STANDARD                                     | SS.CV.3.5. | Compare the origins, functions, and structure of different systems of government. materials correlated to this standard $\rightarrow$                                                                   |

## **Curriculum Correlations**

### Illinois

Learning Standards View the Curriculum Correlations:

| Illinois                  | ~ |
|---------------------------|---|
| К                         | ~ |
| English Language Learners | ~ |
| Submit                    |   |

A scrollable list of standards matching the search criteria will populate. Any standards that have materials correlating to that standard, will include a **clickable link** to access materials directly from this page.

#### « Return to Search Results

Illinois: Social Studies - Grade 5

Find the desired standard and click materials correlated to this standard.

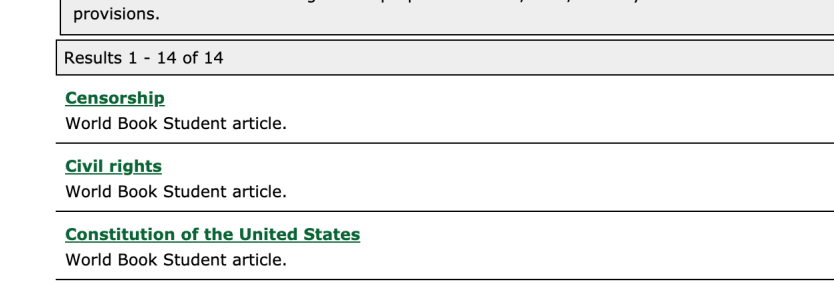

SS.CV.2.5. - Examine the origins and purposes of rules, laws, and key U.S. constitutional

#### <u>Court</u>

World Book Student article.

LIN

ICLE CURRICULUM STANDARDS

RELATED INFORMATION

#### Limits of civil rights Civil rights in the United States

Civil rights in other countries
Development of civil rights

# **Civil rights**

**Civil rights** are the freedoms and rights that a person may have as a member of a community, state, or nation. Civil rights include freedom of speech, of the press, and of religion. Among others are the right to own property and to receive fair and equal treatment from government, other persons, and private groups.

In democratic countries, a person's civil rights are protected by law and custom. The constitutions of many democracies have *bills* of *rights* that describe basic liberties and rights. Courts of law decide whether a person's civil rights have been violated. The courts also determine the limits of civil rights, so that people do not use their freedoms to violate the rights of others.

Imits of civil rights, so that people do not use their freedoms to violate the rights of others.

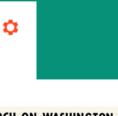

| COLN MEMORIAL PROGRAM                                                                                                    |                                                                                                    |  |  |
|----------------------------------------------------------------------------------------------------|----------------------------------------------------------------------------------------------------|--|--|
| De National Barbon                                                                                                    | Infly Major Andrew                                                                                                    |  |  |
| invocation                                                                                                    | The Very Res. Patrick O'Boyle, Authidap of                                                                                                    |  |  |
| Opening Remarks                                                                                                    | A Philip Randsiph, Disense March as Washington<br>for Date and Ferning                                                                                                    |  |  |
| Lonarda                                                                                                    | D. Exprese Carson Bake, Sociel Cod, United<br>Perdynetum Chards of the U.S.A. First Charman,<br>Commission on Ann Relations of the National Council<br>of Operations of Operation Landows |  |  |
| Informe to Negro Piceson<br>Egitaren far Freedam<br>Dater Nach Bevel<br>Mes Medgar Erem<br>Mes Harbert Lor<br>Rom Parks<br>Charte Roberts | Mo. Molgar Even                                                                                                    |  |  |
| Lonurks                                                                                                    | John Lewis, National Olairman, Statist Nanidae                                                                                                    |  |  |
| Lonaria                                                                                                    | Walter Brucher, Presider, Dailed Asseechtis, Am-<br>theo and Apricalized Englances Walter of America,<br>275-570, Chairman, Industrial Union Department,<br>281-570.                      |  |  |
| Remarks                                                                                                    | James Farmer, National Director, Congress of Bactal<br>Equation                                                                                                    |  |  |
| Induction.                                                                                                    | Era Jenye Cher                                                                                                    |  |  |
| Prayer                                                                                                    | Rahlu Uri Millen, President Janapuper Council of<br>America                                                                                                    |  |  |
| Longelo                                                                                                    | Whitney M. Young, Jr., Exentite Dirater, National<br>Urban Langue                                                                                                    |  |  |
| Louris                                                                                                    | Mathew Ahmann, Essentise Director, National Cali-<br>olic Conference for Internatial Justice.                                                                                             |  |  |
| Lonario                                                                                                    | Rey Wilkins, Exentity Sentrary, National Association<br>for the Advancement of Oxford Pentle.                                                                                             |  |  |
| Merrien .                                                                                                    | Miss Mahalia Jackson                                                                                                    |  |  |
| Annala                                                                                                    | Rabbi Jeachim Prinz, President American Jourish<br>Congress.                                                                                                    |  |  |
| Amaria                                                                                                    | The Rev. Dr. Martin Lather King, Jr., Penider,<br>Smillers Christian Leadership Conference                                                                                                |  |  |
| The Pinige                                                                                                    | A Philip Randolph                                                                                                    |  |  |
| handistion                                                                                                    | Dr. Benjamin E. Mars. Desilier Mexters Orline                                                                                                    |  |  |

Click on any link to open the corresponding article.

Click the **Curriculum Standards** tab to view the related standards.